A web login session will be logged out automatically when it has been idle longer than the **Web Session Timeout**. Before the session expires, you may click the **Logout** button in the web admin to exit the session.

**0 hours 0 minutes** signifies an unlimited session time. This setting should be used only in special situations, as it will lower the system security level if users do not log out before closing the browser. The **default** is 4 hours, 0 minutes.

For security reasons, after logging in to the web admin Interface for the first time, it is recommended to change the administrator password. Configuring the administration interface to be accessible only from the LAN can further improve system security. Administrative settings configuration is located at **System>Admin Security**.

| Admin Settings           |                                     |
|--------------------------|-------------------------------------|
| Router Name              | MAX_BR1_710D hostname: max-br1-710d |
| Admin User Name          | admin                               |
| Admin Password           | •••••                               |
| Confirm Admin Password   | •••••                               |
| Read-only User Name      | user                                |
| User Password            |                                     |
| Confirm User Password    |                                     |
| Web Session Timeout 📀    | 4 Hours 0 Minutes                   |
| Authentication by RADIUS | ✓ Enable                            |
| Auth Protocol            | MS-CHAP v2 -                        |
| Auth Server              | Port Default                        |
| Auth Server Secret       | I Hide Characters                   |
| Auth Timeout             | 3 seconds                           |
| Accounting Server        | Port Default                        |
| Accounting Server Secret | ☑ Hide Characters                   |
| CLI SSH 🧿                | ✓ Enable                            |
| CLI SSH Port             | 8822 Default                        |
| CLI SSH Access           | LAN/WAN -                           |
| Security                 | НТТР •                              |
| Web Admin Port           | 80 Default                          |
| Web Admin Access         | LAN Only -                          |

http://www.pepwave.com

|                             | Admin Settings                                                                                                    |
|-----------------------------|----------------------------------------------------------------------------------------------------|
| Router Name                 | This field allows you to define a name for this Pepwave router. By default, <b>Router Name</b> is set as <b>MAX_XXXX</b> or <b>Surf_SOHO_XXXX</b> , where <i>XXXX</i> refers to the last 4 digits of the unit's serial number.                                                                                                    |
| Admin User<br>Name          | Admin User Name is set as admin by default, but can be changed, if desired.                                                                                                    |
| Admin<br>Password           | This field allows you to specify a new administrator password.                                                                                                    |
| Confirm Admin<br>Password   | This field allows you to verify and confirm the new administrator password.                                                                                                    |
| Read-only User<br>Name      | Read-only User Name is set as user by default, but can be changed, if desired.                                                                                                    |
| User Password               | This field allows you to specify a new user password. Once the user password is set, the read-only user feature will be enabled.                                                                                                    |
| Confirm User<br>Password    | This field allows you to verify and confirm the new user password.                                                                                                    |
| Web Session<br>Timeout      | This field specifies the number of hours and minutes that a web session can remain idle before the Pepwave router terminates its access to the web admin interface. By default, it is set to <b>4 hours</b> .                                                                                                    |
| Authentication<br>by RADIUS | With this box is checked, the web admin will authenticate using an external RADIUS server. Authenticated users are treated as either "admin" with full read-write permission or "user" with read-only access. Local admin and user accounts will be disabled. When the device is not able to communicate with the external RADIUS server, local accounts will be enabled again for emergency access. Additional authentication options will be available once this box is checked. |
| Auth Protocol               | This specifies the authentication protocol used. Available options are <b>MS-CHAP v2</b> and <b>PAP</b> .                                                                                                    |
| Auth Server                 | This specifies the access address and port of the external RADIUS server.                                                                                                    |
| Auth Server<br>Secret       | This field is for entering the secret key for accessing the RADIUS server.                                                                                                    |
| Auth Timeout                | This option specifies the time value for authentication timeout.                                                                                                    |
| Accounting<br>Server        | This specifies the access address and port of the external accounting server.                                                                                                    |
| Accounting<br>Server Secret | This field is for entering the secret key for accessing the accounting server.                                                                                                    |
| Network<br>Connection       | This option is for specifying the network connection to be used for authentication. Users can choose from LAN, WAN, and VPN connections.                                                                                                    |
| <b>CLI SSH</b>              | The CLI (command line interface) can be accessed via SSH. This field enables CLI                                                                                                    |

|                     | support. For additional information regarding CLI, please refer to Section 21.16.                                                                                                    |
|---------------------|----------------------------------------------------------------------------------------------------|
| CLI SSH Port        | This field determines the port on which clients can access CLI SSH.                                                                                                    |
| CLI SSH<br>Access   | This menu allows you to choose between granting access to LAN and WAN clients, or to LAN clients only.                                                                                                    |
| Security            | This option is for specifying the protocol(s) through which the web admin interface can be<br>accessed:<br>• HTTP<br>• HTTPS<br>• HTTP/HTTPS                                                                                                    |
| Web Admin<br>Port   | This field is for specifying the port number on which the web admin interface can be accessed.                                                                                                    |
| Web Admin<br>Access | <ul> <li>This option is for specifying the network interfaces through which the web admin interface can be accessed:</li> <li>LAN only</li> <li>LAN/WAN</li> <li>If LAN/WAN is chosen, the WAN Connection Access Settings form will be displayed.</li> </ul> |

| WAN Connection Access Setting | samananananananananananan  |                                             |
|-------------------------------|----------------------------|---------------------------------------------|
| Allowed Source IP Subnets     | Any  Allow access from t   | he following IP subnets only                |
| Allowed WAN IP Address(es)    | Connection / IP Address(es | All   Clear<br>✓ 10.88.3.158 (Interface IP) |
|                               | WAN 2                      |                                             |
|                               | 🗆 Wi-Fi WAN                |                                             |
|                               | 🗆 Cellular 1               |                                             |
|                               | Cellular 2                 |                                             |
|                               | USB                        |                                             |

#### WAN Connection Access Settings

This field allows you to restrict web admin access only from defined IP subnets.

• **Any** - Allow web admin accesses to be from anywhere, without IP address restriction.

Allowed Source IP Subnets Allow access from the following IP subnets only - Restrict web admin access only from the defined IP subnets. When this is chosen, a text input area will be displayed beneath:

The allowed IP subnet addresses should be entered into this text area. Each IP subnet must be in form of *w.x.y.z/m*, where *w.x.y.z* is an IP address (e.g., *192.168.0.0*), and *m* is the subnet mask in CIDR format, which is between 0 and 32 inclusively (For example, *192.168.0.0/24*).

To define multiple subnets, separate each IP subnet one in a line. For example:

- 192.168.0.0/24
- 10.8.0.0/16

Allowed WAN IP Address(es) This is to choose which WAN IP address(es) the web server should listen on.

http://www.pepwave.com

#### 21.2 Firmware

Pepwave router firmware is upgradeable through the web admin interface. Firmware upgrade functionality is located at **System>Firmware**.

| Firmware Upgrade                                          |                            | ? |
|-----------------------------------------------------------|----------------------------|---|
| Current firmware version: 6.2.1<br>Firmware check pending |                            |   |
|                                                           | Check for Firmware         |   |
| Manual Firmware Upgrade                                   |                            | ? |
| Firmware Image                                            | Choose File No file chosen |   |
|                                                           |                            |   |

| 14  |      | 11  | - da |
|-----|------|-----|------|
| man | llai | una | rade |

There are two ways to upgrade the unit. The first method is through an online download. The second method is to upload a firmware file manually.

To perform an online download, click on the **Check for Firmware** button. The Pepwave router will check online for new firmware. If new firmware is available, the Pepwave router will automatically download the firmware. The rest of the upgrade process will be automatically initiated.

You may also download a firmware image from the Peplink website and update the unit manually. To update using a firmware image, click **Choose File** to select the firmware file from the local computer, and then click **Manual Upgrade** to send the firmware to the Pepwave router. It will then automatically initiate the firmware upgrade process.

Please note that all Peplink devices can store two different firmware versions in two different partitions. A firmware upgrade will always replace the inactive partition. If you want to keep the inactive firmware, you can simply reboot your device with the inactive firmware and then perform the firmware upgrade.

#### Important Note

The firmware upgrade process may not necessarily preserve the previous configuration, and the behavior varies on a case-by-case basis. Consult the release notes for the particular firmware version before installing. Do not disconnect the power during firmware upgrade process. Do not attempt to upload a non-firmware file or a firmware file that is not supported by Peplink. Upgrading the Pepwave router with an invalid firmware file will damage the unit and may void the warranty.

#### **Important Note**

If the firmware is rolled back from 5.x to 4.x, the configurations will be lost.

#### 21.3 Time

**Time Settings** enables the system clock of the Pepwave router to be synchronized with a specified time server. Time settings are located at **System>Time**.

| Time Settings |                         |          |
|---------------|-------------------------|----------|
| Time Zone     | (GMT+07:00) Krasnoyarsk | <b>•</b> |
|               | Show all                |          |
| Time Server   | 0.peplink.pool.ntp.org  | Default  |

| Cause |  |
|-------|--|
| Save  |  |

|             | Time Settings                                                                                                    |
|-------------|----------------------------------------------------------------------------------------------------|
| Time Zone   | This specifies the time zone (along with the corresponding Daylight Savings Time scheme). The <b>Time Zone</b> value affects the time stamps in the Pepwave router's event log and e-mail notifications. Check <b>Show all</b> to show all time zone options. |
| Time Server | This setting specifies the NTP network time server to be utilized by the Pepwave router.                                                                                                    |

#### 21.4 Schedule

Enable and disable different functions (such as WAN connections, outbound policy, and firewalls at different times, based on a user-scheduled configuration profile. The settings for this are located at **System > Schedule** 

| Schedule             |               |         |   |
|----------------------|---------------|---------|---|
| Enabled              |               |         |   |
|                      |               |         |   |
| Name                 | Time          | Used by |   |
| <u>Weekdays Only</u> | Weekdays only | -       | × |
|                      | New Sche      | dule    |   |

Enable scheduling, and then click on your schedule name or on the **New Schedule** button to begin.

| Enable                                                         | Enable                  |                          |                    |            |                                                                                                    |                       |                        | The schedule function of those associated features will be lost if profile is disabled. |                                        |            |            |                        |                  |            |          |            |                 |                          |                                                                    |                          |            |                   |                                 |                               |       |             |       |     |                                  |                       |                  |                   |        |      |
|----------------------------------------------------------------|-------------------------|--------------------------|--------------------|------------|----------------------------------------------------------------------------------------------------|-----------------------|------------------------|-----------------------------------------------------------------------------------------|----------------------------------------|------------|------------|------------------------|------------------|------------|----------|------------|-----------------|--------------------------|--------------------------------------------------------------------|--------------------------|------------|-------------------|---------------------------------|-------------------------------|-------|-------------|-------|-----|----------------------------------|-----------------------|------------------|-------------------|--------|------|
| Name                                                           |                         |                          |                    |            |                                                                                                    |                       |                        | W                                                                                       | Weekdays Only                          |            |            |                        |                  |            |          |            |                 |                          |                                                                    |                          |            |                   |                                 |                               |       |             |       |     |                                  |                       |                  |                   |        |      |
| Schedule                                                       |                         |                          |                    |            |                                                                                                    | _                     | V                      | Weekdays only                                                                           |                                        |            |            |                        |                  |            |          |            |                 |                          |                                                                    |                          |            |                   |                                 |                               |       |             |       |     |                                  |                       |                  |                   |        |      |
| Used by                                                        |                         |                          |                    |            |                                                                                                    |                       |                        | Yo                                                                                      | ou n                                   | nay        | go         | to                     | sup              | port       | ted      | feat       | ure             | set                      | ting                                                               | s pa                     | ige        | and               | set                             | t th                          | is p  | rofi        | le as | s s | che                              | dul                   | er.              | 3                 |        |      |
|                                                                |                         | 1923                     |                    |            |                                                                                                    | 00000                 |                        | 27603                                                                                   |                                        |            |            |                        |                  | som.       |          |            |                 |                          |                                                                    |                          |            |                   |                                 |                               | 2000  |             |       |     | 20232                            |                       |                  |                   | 202.42 |      |
| Schedule M                                                     | lap                     |                          |                    |            | in de la compañía de la compañía de la compañía de la compañía de la compañía de la compañía de la compañía de |                       |                        |                                                                                         |                                        |            |            |                        |                  |            |          | iiii       |                 |                          |                                                                    |                          |            |                   |                                 |                               | inin. |             |       |     |                                  |                       |                  |                   |        | iiii |
|                                                                | 1.1.1.1                 |                          |                    |            |                                                                                                    |                       |                        |                                                                                         |                                        |            |            |                        |                  |            |          | _          |                 |                          |                                                                    |                          |            |                   |                                 | -                             | -     |             |       |     | _                                |                       |                  |                   | -      |      |
|                                                                | Mi                      | dni                      | ght                |            |                                                                                                    | 4                     |                        |                                                                                         |                                        |            |            | 8a                     | m                |            |          |            |                 | Noc                      |                                                                    |                          |            |                   | 4p                              |                               |       |             |       |     | 8                                |                       |                  |                   |        |      |
| Sunday                                                         | Mi<br>×                 | dni<br>× ×               | ght<br>×           | x x        | ××                                                                                                    | 4                     | am<br>×                | ××                                                                                      | ×                                      | ×          | ××         | 8a<br>×                | im<br>× >        | < ×        | ×        | ××         | ×               | Noc<br>x x               | ×                                                                  | ××                       | ×          | x x               | 4p<br>×                         | m<br>× >                      | : ×   | ×           | ××    | ×   | 8p<br>×                          | ×                     | ×                | ×                 | ××     | : ×  |
| Sunday<br>Monday                                               | Mi<br>×                 | dni<br>× ×<br>v v        | ght<br>×           | × ×        | × ×                                                                                                    | 4                     | am<br>×                | × ×                                                                                     | ×                                      | × :        | × ×        | 8a<br>×<br>*           | im<br>× ><br>~ ~ | × ×        | × :      | × ×        | × 3             | Noc<br>× ×               | ×                                                                  | × ×                      | × :        | × ×               | 4p<br>× 1                       | m<br>× ><br>~ \               | × ×   | ×           | × ×   | ×   | 8)<br>×                          | ×<br>×                | ×                | × :               | × ×    | ×    |
| Sunday<br>Monday<br>Tuesday                                    | Mi<br>×<br>×            | dni<br>× ×<br>× ·        | ght<br>×           | × ×<br>× ~ | × ×                                                                                                    | 4 ×                   | am<br>×<br>×           | × ×                                                                                     | × ×                                    | × :<br>• · | × ×<br>~ ~ | 8a<br>× ×<br>* *       | im<br>× ><br>~ . | x x<br>/ ~ | × :<br>• | ××         | × :<br>× :<br>• | Noo<br>× ×<br>× ~        | n<br>×<br>×                                                        | × ×<br>× ×               | × :<br>× : | × ×<br>× ×        | 4p<br>×                         | m<br>× 3                      | × ×   | ×           | × ×   | ×   | 8p<br>×<br>×<br>×                | om<br>×<br>×          | ×                | × 1               | × ×    | × ×  |
| Sunday<br>Monday<br>Tuesday<br>Wednesday                       | Mi<br>×<br>×<br>×       | dni<br>* *<br>* *<br>* * | ght<br>×<br>×      | × ×<br>× × | × ×                                                                                                    |                       | am<br>×<br>×           | × × ×                                                                                   | × × ×                                  | × :        | × ×        | 8=<br>×<br>×<br>×<br>× | im<br>× 3<br>× 4 | × ×        | × :      | × ×<br>× × | × :<br>• ·      | Noo<br>× ×<br>× ~<br>× ~ | on<br>×<br>×<br>×                                                  | × ×<br>× ×<br>× ×        | × :        | × ×<br>× ×<br>× × | 4p<br>×<br>×<br>×               | m<br>× 3<br>× 4               | × × × | × × ×       | × ×   | ×   | 81<br>×<br>×<br>×<br>×           | ×<br>×<br>×<br>×      | ×<br>×<br>×<br>× | × :<br>× :<br>× : | × ×    | × ×  |
| Sunday<br>Monday<br>Tuesday<br>Wednesday<br>Thursday           | Mi<br>×<br>×<br>×       | dni<br>× ×<br>× ·        | ght<br>×<br>·<br>· | × × ×      | × ×<br>· ·                                                                                                    |                       | am<br>*<br>*<br>*<br>* | × × ×                                                                                   | <pre>x</pre> <pre>x</pre> <pre>x</pre> | × :        |            | 8a<br>×<br>×<br>×<br>× |                  |            | × :      |            |                 | Noc<br>× ×<br>· ·        | on<br>×<br>×<br>×<br>×                                             | × ×<br>× ×<br>× ×<br>× × | × :        | × × ×             | 4 p<br>× 1<br>× 1<br>× 1<br>× 1 | m<br>× 3<br>× 5               |       | x           | × × × | × × | 81<br>×<br>×<br>×<br>×<br>×<br>× | ×<br>×<br>×<br>×      | × × × ×          |                   |        |      |
| Sunday<br>Monday<br>Tuesday<br>Wednesday<br>Thursday<br>Friday | Mil<br>×<br>×<br>×<br>× | dni<br>× ×<br>· ·        | ght<br>×<br>·<br>· |            | × ×<br>· ·                                                                                                    | 4<br>×<br>×<br>×<br>× | am<br>×<br>×<br>×<br>× | × × ×                                                                                   | <pre>&lt; &lt; &lt; &lt; ×</pre>       | × :        |            | 8a<br>×<br>×<br>×<br>× | x >              |            | × :      |            |                 |                          | ><br>×<br>×<br>×<br>×<br>×<br>×<br>×<br>×<br>×<br>×<br>×<br>×<br>× |                          | × :        |                   | 4<br>×<br>×<br>×<br>×           | m<br>× 3<br>× 3<br>× 3<br>× 3 |       | x > > > > > | × × × |     | 81<br>× × × × ×                  | ×<br>×<br>×<br>×<br>× | × × × × × ×      |                   |        |      |

|              | Edit Schedule Profile                                                                                                    |
|--------------|----------------------------------------------------------------------------------------------------|
| Enabling     | Click this checkbox to enable this schedule profile. Note that if this is disabled, then any associated features will also have their scheduling disabled.              |
| Name         | Enter your desired name for this particular schedule profile.                                                                                                    |
| Schedule     | Click the drop-down menu to choose pre-defined schedules as your starting point. Please note that upon selection, previous changes on the schedule map will be deleted. |
| Schedule Map | Click on the desired times to enable features at that time period. You can hold your mouse for faster entry.                                                            |

#### **21.5 Email Notification**

Email notification functionality provides a system administrator with up-to-date information on network status. The settings for configuring email notifications are found at **System>Email Notification**.

| Email Notification Setup  |                                                   |  |  |
|---------------------------|---------------------------------------------------|--|--|
| Email Notification        | ☑ Enable                                          |  |  |
| SMTP Server               | smtp.mycompany.com Image: Require authentication  |  |  |
| SSL Encryption            | ☑ (Note: any server certificate will be accepted) |  |  |
| SMTP Port                 | 465 Default                                       |  |  |
| SMTP User Name            | smtpuser                                          |  |  |
| SMTP Password             | •••••                                             |  |  |
| Confirm SMTP Password     | •••••                                             |  |  |
| Sender's Email Address    | admin@mycompany.com                               |  |  |
| Recipient's Email Address | system@mycompany.com<br>staff@mycompany.com       |  |  |

Test Email Notification Save

|                                 | Email Notification Settings                                                                                                    |
|---------------------------------|----------------------------------------------------------------------------------------------------|
| Email<br>Notification           | This setting specifies whether or not to enable email notification. If <b>Enable</b> is checked, the Pepwave router will send email messages to system administrators when the WAN status changes or when new firmware is available. If <b>Enable</b> is not checked, email notification is disabled and the Pepwave router will not send email messages. |
| SMTP Server                     | This setting specifies the SMTP server to be used for sending email. If the server requires authentication, check <b>Require authentication</b> .                                                                                                    |
| SSL Encryption                  | Check the box to enable SMTPS. When the box is checked, <b>SMTP Port</b> will be changed to <b>465</b> automatically.                                                                                                    |
| SMTP Port                       | This field is for specifying the SMTP port number. By default, this is set to <b>25</b> ; when <b>SSL Encryption</b> is checked, the default port number will be set to <b>465</b> . You may customize the port number by editing this field. Click <b>Default</b> to restore the number to its default setting.                                          |
| SMTP User<br>Name /<br>Password | This setting specifies the SMTP username and password while sending email. These options are shown only if <b>Require authentication</b> is checked in the <b>SMTP Server</b> setting.                                                                                                    |
| Confirm SMTP<br>Password        | This field allows you to verify and confirm the new administrator password.                                                                                                    |
| Sender's Email<br>Address       | This setting specifies the email address the Pepwave router will use to send reports.                                                                                                    |
| Recipient's<br>Email Address    | This setting specifies the email address(es) to which the Pepwave router will send email notifications. For multiple recipients, separate each email addresses using the enter key.                                                                                                    |

After you have finished setting up email notifications, you can click the **Test Email Notification** button to test the settings before saving. After **Test Email Notification** is

clicked, you will see this screen to confirm the settings:

| Test Email Notification   |                                             |  |
|---------------------------|---------------------------------------------|--|
| SMTP Server               | smtp.mycompany.com                          |  |
| SMTP Port                 | 465                                         |  |
| SMTP UserName             | smtpuser                                    |  |
| Sender's Email Address    | admin@mycompany.com                         |  |
| Recipient's Email Address | system@mycompany.com<br>staff@mycompany.com |  |

Send Test Notification Cancel

Click **Send Test Notification** to confirm. In a few seconds, you will see a message with detailed test results.

Test email sent. Email notification settings are not saved, it will be saved after clicked the 'Save' button.

#### Test Result

```
[INFO] Try email through connection #3
[<-] 220 ESMTP
[->] EHLO balance
[<-] 250-smtp Hello balance [210.210.210.210]
250-SIZE 100000000
250-8BITMIME
250-BITMIME
250-PIPELINING
250-AUTH PLAIN LOGIN
250-STARTTLS</pre>
```

#### 21.6 Event Log

Event log functionality enables event logging at a specified remote syslog server. The settings for configuring the remote system log can be found at **System>Event Log**.

| Send Events to Remote Syslog Se | erver |
|---------------------------------|-------|
| Remote Syslog                   |       |
| Remote Syslog Host              |       |
|                                 |       |
| Push Events to Mobile Devices   |       |
| Push Events                     |       |

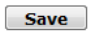

|                       | Event Log Settings                                                                         |
|-----------------------|--------------------------------------------------------------------------------------------|
| Remote Syslog         | This setting specifies whether or not to log events at the specified remote syslog server. |
| Remote Syslog<br>Host | This setting specifies the IP address or hostname of the remote syslog server.             |

~

¥

The Pepwave router can also send push notifications to mobile devices that have our Mobile Router Utility installed. Check the box to activate this feature.

Push Events

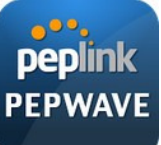

For more information on the Router Utility, go to: www.peplink.com/products/router-utility

#### 21.7 SNMP

SNMP or simple network management protocol is an open standard that can be used to collect information about the Pepwave router. SNMP configuration is located at **System>SNMP**.

| SNMP Settings                                         |                                                   |                               |  |  |
|-------------------------------------------------------|---------------------------------------------------|-------------------------------|--|--|
| SNMP Device Name                                      | MAX_HD2_8D                                        | 1C                            |  |  |
| SNMP Port                                             | 161                                               | Default                       |  |  |
| SNMPv1                                                | 🔲 Enable                                          |                               |  |  |
| SNMPv2c                                               | Enable                                            |                               |  |  |
| SNMPv3                                                | 🔲 Enable                                          |                               |  |  |
|                                                       | Save                                              |                               |  |  |
|                                                       |                                                   |                               |  |  |
| Community Name                                        | Community Name Allowed Source Network Access Mode |                               |  |  |
|                                                       | No SNMPv1                                         | / SNMPv2c Communities Defined |  |  |
| Add SNMP Community                                    |                                                   |                               |  |  |
|                                                       |                                                   |                               |  |  |
| SNMPv3 User Name Authentication / Privacy Access Mode |                                                   |                               |  |  |
| No SNMPv3 Users Defined                               |                                                   |                               |  |  |
| Add SNMP User                                         |                                                   |                               |  |  |

| SNMP Settings       |                                                                                      |  |
|---------------------|--------------------------------------------------------------------------------------|--|
| SNMP Device<br>Name | This field shows the router name defined at System>Admin Security.                   |  |
| SNMP Port           | This option specifies the port which SNMP will use. The default port is <b>161</b> . |  |
| SNMPv1              | This option allows you to enable SNMP version 1.                                     |  |
| SNMPv2              | This option allows you to enable SNMP version 2.                                     |  |
| SNMPv3              | This option allows you to enable SNMP version 3.                                     |  |

To add a community for either SNMPv1 or SNMPv2, click the **Add SNMP Community** button in the **Community Name** table, upon which the following screen is displayed:

| SNMP Community |                 |
|----------------|-----------------|
| Community Name | My Company      |
|                | 7233.233.0 (24) |
|                | Save Cancel     |

| SNMP Community Settings             |                                                                                                    |  |
|-------------------------------------|----------------------------------------------------------------------------------------------------|--|
| Community<br>Name                   | This setting specifies the SNMP community name.                                                                                                    |  |
| Allowed Source<br>Subnet<br>Address | This setting specifies a subnet from which access to the SNMP server is allowed. Enter subnet address here (e.g., <i>192.168.1.0</i> ) and select the appropriate subnet mask. |  |

To define a user name for SNMPv3, click Add SNMP User in the SNMPv3 User Name

| User Name      | SNMPUser              |
|----------------|-----------------------|
| Authentication | SHA 🔻 password        |
| Privacy        | DES 🔻 privacypassword |

table, upon which the following screen is displayed:

| SNMPv3 User Settings       |                                                                                                    |  |
|----------------------------|----------------------------------------------------------------------------------------------------|--|
| User Name                  | This setting specifies a user name to be used in SNMPv3.                                                                                                    |  |
| Authentication<br>Protocol | This setting specifies via a drop-down menu one of the following valid authentication protocols:    NONE  MD5  SHA When MD5 or SHA is selected, an entry field will appear for the password.                         |  |
| Privacy Protocol           | <ul> <li>This setting specifies via a drop-down menu one of the following valid privacy protocols:</li> <li>NONE</li> <li>DES</li> <li>When DES is selected, an entry field will appear for the password.</li> </ul> |  |

#### 21.8 InControl

| InControl Management     |                              |  |  |
|--------------------------|------------------------------|--|--|
| InControl Management     | ✓ Allow InControl Management |  |  |
| Privately Host InControl |                              |  |  |
| InControl Host           |                              |  |  |
|                          |                              |  |  |

InControl is a cloud-based service which allows you to manage all of your Peplink and Pepwave devices with one unified system. With it, you can generate reports, gather statistics, and configure your devices automatically. All of this is now possible with InControl.

When this check box is checked, the device's status information will be sent to the Peplink InControl system. This device's usage data and configuration will be sent to the system if you enable the features in the system.

Alternately, you could also privately host InControl. Simply check the box beside the "Privately Host InControl" open, and enter the IP Address of your InControl Host.

You can sign up for an InControl account at https://incontrol2.peplink.com/. You can register your devices under the account, monitor their status, see their usage reports, and receive offline notifications.

#### 21.9 Configuration

http://www.pepwave.com

Backing up Pepwave router settings immediately after successful completion of initial setup is strongly recommended. The functionality to download and upload Pepwave router settings is found at **System>Configuration**. Note that available options vary by model.

| <b>Restore Configur</b>                                    | ation to Factory Settings                                                                                                    |
|------------------------------------------------------------|----------------------------------------------------------------------------------------------------|
|                                                            | Restore Factory Settings                                                                                                    |
|                                                            |                                                                                                    |
| Download Active                                            | Configurations                                                                                                    |
|                                                            | Download                                                                                                    |
|                                                            |                                                                                                    |
|                                                            |                                                                                                    |
| Upload Configura                                           | ations (2)                                                                                                    |
| Configuration File                                         | Browse_ No file selected.                                                                                                    |
|                                                            | Upload                                                                                                    |
|                                                            |                                                                                                    |
| Upload Configura                                           | ntions from High Availability Pair                                                                                                    |
| Configuration File                                         | Browse_ No file selected.                                                                                                    |
|                                                            | Upload                                                                                                    |
|                                                            |                                                                                                    |
|                                                            | Configuration                                                                                                    |
| Restore<br>Configuration<br>to Factory<br>Settings         | The <b>Restore Factory Settings</b> button is to reset the configuration to factory default settings. After clicking the button, you will need to click the <b>Apply Changes</b> button on the top right corner to make the settings effective.                                                                                                    |
| Download<br>Active<br>Configurations                       | Click <b>Download</b> to backup the current active settings.                                                                                                    |
| Upload<br>Configurations                                   | To restore or change settings based on a configuration file, click <b>Choose File</b> to locate the configuration file on the local computer, and then click <b>Upload</b> . The new settings can then be applied by clicking the <b>Apply Changes</b> button on the page header, or you can cancel the procedure by pressing <b>discard</b> on the main page of the web admin interface. |
| Upload<br>Configurations<br>from High<br>Availability Pair | In a high availability (HA) configuration, a Pepwave router can quickly load the configuration of its HA counterpart. To do so, click the <b>Upload</b> button. After loading the settings, configure the LAN IP address of the Pepwve router so that it is different from the HA counterpart.                                                                                            |

#### **21.10 Feature Add-ons**

Some Pepwave routers have features that can be activated upon purchase. Once the purchase is complete, you will receive an activation key. Enter the key in the **Activation Key** field, click **Activate**, and then click **Apply Changes**.

| Feature Activation |  |
|--------------------|--|
| Activation Key     |  |
|                    |  |
|                    |  |
|                    |  |
|                    |  |

#### 21.11 Reboot

This page provides a reboot button for restarting the system. For maximum reliability, the Pepwave router can equip with two copies of firmware. Each copy can be a different version. You can select the firmware version you would like to reboot the device with. The firmware marked with **(Running)** is the current system boot up firmware.

Please note that a firmware upgrade will always replace the inactive firmware partition.

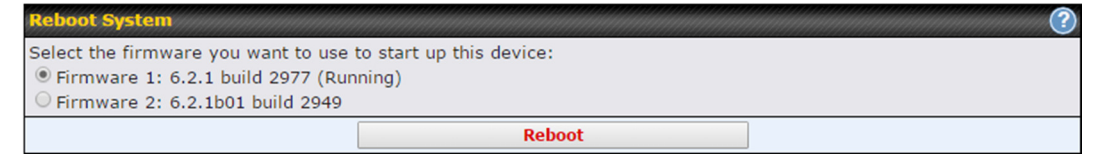

#### 21.12 Ping

The ping test tool sends pings through a specified Ethernet interface or a SpeedFusion<sup>™</sup> VPN connection. You can specify the number of pings in the field **Number of times**, to a maximum number of 10 times. **Packet Size** can be set to a maximum of 1472 bytes. The ping utility is located at **System>Tools>Ping**, illustrated below:

| Ping                                       |                             |
|--------------------------------------------|-----------------------------|
| Connection                                 | WAN 1 V                     |
| Destination                                | 10.10.10.1                  |
| Packet Size                                | 56                          |
| Number of times                            | Times 5                     |
|                                            | Start Stop                  |
| Results                                    | Clear Log                   |
| PING 10.10.10.1 (10.10.10.1) from 10.88.   | 3.158 56(84) bytes of data. |
| 64 bytes from 10.10.10.1: icmp_req=1 ttl=  | =62 time=27.6 ms            |
| 64 bytes from 10.10.10.1: icmp_req=2 ttl=  | =62 time=26.5 ms            |
| 64 bytes from 10.10.10.1: icmp_req=3 ttl=  | =62 time=28.9 ms            |
| 64 bytes from 10.10.10.1: icmp_req=4 ttl=  | =62 time=28.3 ms            |
| 64 bytes from 10.10.10.1: icmp_req=5 ttl=  | =62 time=27.7 ms            |
| 10.10.10.1 ping statistics                 |                             |
| 5 packets transmitted, 5 received, 0% pack | et loss, time 4005ms        |
| rtt min/avg/max/mdev = 26.516/27.855/2     | 8.933/0.814 ms              |
|                                            |                             |

Тір

A system administrator can use the ping utility to manually check the connectivity of a particular LAN/WAN connection.

#### **21.13 Traceroute Test**

The traceroute test tool traces the routing path to the destination through a particular Ethernet interface or a SpeedFusion<sup>TM</sup> connection. The traceroute test utility is located at **System>Tools>Traceroute**.

| Connection                  | WAN 1 •                                                                                          |
|-----------------------------|--------------------------------------------------------------------------------------------------|
| Destination                 | 64.233.189.99                                                                                    |
|                             | Start Stop                                                                                       |
|                             |                                                                                                  |
| Results                     | Clear La                                                                                         |
| monroute to 64,225,189,99 ( | sk.223.109.003, 30 hups mass, 40 tute packats                                                    |
| 18.41.137.254 (18.41.137.1  | 54) 3.708 ma-6.472 ma-9.267 ma                                                                   |
| 10.88.99.254 (10.88.99.254  | 13.819 mg 1.190 mg 1.446 mg                                                                      |
| 10.08.99.1 (10.08.99.1) 1.0 | 75 ma 1.825 ma 1.868 ma                                                                          |
| 10.46.3.2 (10.46.3.2) 0.142 | ma 0.203 ma 0.196 ma                                                                             |
| 118-163-88-254 (118-163-8   | 1254) 3.384 ma 138.175.240.22 (128.175.240.22) 5.707 ma 118.183.88.254 (118.183.88.254) 3.472 ma |
| 180.72.46.129 (180.72.46.)  | 24) 5.488 mu 188.85.229.46 (188.95.229.46) 3.293 mu 3.293 mu                                     |
| 228-128-1-198 (228-128-1-1  | 10) 6.301 mg 7.696 mg 7.496 mg                                                                   |
| 128-175-39-194 (128-175-9   | 1284) 4.811 ma 228.128.8.1 (228.128.8.1) 4.872 ma 182.72.188.118 (182.73.188.118) 4.341 ma       |
| 228.128.4.225 (228.128.4.2  | 20) 3.238 mg 73.14.194.346 (73.14.194.346) 4.451 mg 325.128.4.229 (228.128.4.220) 4.678 mg       |
| 0 73.14.255.20 (73.14.255.3 | E) 9-8442 mg 74-128-48-158 (74-128-48-158) 4-877 mg 72-14-235-30 (72-14-235-30) 9-5884 mg        |
| 1 12 14 235 20 (12 14 255 2 | E 4.584 mg 308.45.252.161 (208.45.252.161) 7.315 mg 308.45.243.30 (208.45.243.30) 4.484 mg       |
| 2 209-05-202-212 (209-05-2  | 0.211) 4.872 ma 209.85.242 (329.85.242 (329.85.242 342) 4.899 ma 4.589 ma                        |
| 3 214.238.80.47 (214.238.8  | 147) 8.882 ma * 7.385 ma                                                                         |
| H 64.233.189.89 (84.233.18  | 1991 A.175 ma A.144 ma A.825 ma                                                                  |
|                             |                                                                                                  |

A system administrator can use the traceroute utility to analyze the connection path of a LAN/WAN connection.

#### 21.14 PepVPN Test

The **PepVPN Test** tool can help to test the throughput between different VPN peers. You can define the **Test Type**, **Direction**, and **Duration** of the test, and press **Go!** to perform the throughput test. The VPN test utility is located at **System>Tools>PepVPN Test**, illustrated as follows:

| PepVPN Throughput Te | est                  |
|----------------------|----------------------|
| Profile              | NY Office 🔻          |
| Туре                 | ● TCP ◎ UDP          |
| Direction            | • Upload O Download  |
| Duration             | 10 seconds (5 - 600) |
|                      | Go!                  |
| Results              |                      |
|                      | (Empty)              |

#### 21.15 Wake-on-LAN

Peplink routers can send special "magic packets" to any client specified from the Web UI. To access this feature, navigate to **System > Tools > Wake-on-LAN** 

| Wake-on-LAN        |                               |   |      |
|--------------------|-------------------------------|---|------|
| Wake-on-LAN Target | Surf_SOHO (00:90:0B:36:3C:8C) | • | Send |

Select a client from the drop-down list and click Send to send a "magic packet"

#### 21.16 CLI (Command Line Interface Support)

The CLI (command line interface) can be accessed via SSH. This field enables CLI support. The below settings specify which TCP port and which interface(s) should accept remote SSH CLI access. The user name and password used for remote SSH CLI access are the same as those used for web admin access.

| AP PUTTY                                                                                                    |         |
|----------------------------------------------------------------------------------------------------|---------|
| login as: admin<br>admin§192.168.1.1's password:<br>Last login: Mon Nov 7 19:03:59 2011 from 192.168.1.100<br>> get | *       |
| bandwidth clientlist cpuload eventlog ha s2svpn<br>system uptime wan<br>> system<br>debugmode reboot<br>>           | Jesjion |
|                                                                                                    |         |

### 22 Status

#### 22.1 Device

System information is located at **Status>Device**.

| System Information    | System Information                 |  |  |
|-----------------------|------------------------------------|--|--|
| Router Name           | MAX_HD2_8D1C                       |  |  |
| Model                 | Pepwave MAX HD2                    |  |  |
| Hardware Revision     | 2                                  |  |  |
| Serial Number         | 2830-A48A-8D1C                     |  |  |
| Firmware              | 6.2.0 build 2891                   |  |  |
| PepVPN Version        | 4.0.0                              |  |  |
| Modem Support Version | 1017 ( <u>Modem Support List</u> ) |  |  |
| Host Name             | max-hd2-8d1c                       |  |  |
| Uptime                | 7 days 50 minutes                  |  |  |
| System Time           | Mon Feb 23 11:14:13 WET 2015       |  |  |
| Diagnostic Report     | Download                           |  |  |
| Remote Assistance     | Turn on                            |  |  |

#### **System Information**

| Router Name                 | This is the name specified in the <b>Router Name</b> field located at <b>System&gt;Admin Security</b> . |
|-----------------------------|----------------------------------------------------------------------------------------------------|
| Model                       | This shows the model name and number of this device.                                                    |
| Product Code                | If your model uses a product code, it will appear here.                                                 |
| Hardware<br>Revision        | This shows the hardware version of this device.                                                         |
| Serial Number               | This shows the serial number of this device.                                                            |
| Firmware                    | This shows the firmware version this device is currently running.                                       |
| PepVPN<br>Version           | This shows the current PepVPN version.                                                                  |
| Modem<br>Support<br>Version | This shows the modem support version. For a list of supported modems, click <b>Modem Support List</b> . |
| Host Name                   | The host name assigned to the Pepwave router appears here.                                              |
| Uptime                      | This shows the length of time since the device has been rebooted.                                       |
| System Time                 | This shows the current system time.                                                                     |
| Diagnostic<br>Report        | The <b>Download</b> link is for exporting a diagnostic report file required for system investigation.   |

Remote Assistance

Click **Turn on** to enable remote assistance.

| Interface | MAC Address       |
|-----------|-------------------|
| LAN       | 00:1A:DD:BD:54:40 |
| WAN 1     | 00:1A:DD:BD:54:41 |
| WAN 2     | 00:1A:DD:BD:54:42 |

The second table shows the MAC address of each LAN/WAN interface connected. To view your device's End User License Agreement (EULA), click 4.

#### **Important Note**

If you encounter issues and would like to contact the Pepwave Support Team (http://www.pepwave.com/contact/), please download the diagnostic report file and attach it along with a description of your issue. In Firmware 5.1 or before, the diagnostic report file can be obtained at **System>Reboot.** 

#### 22.1.1 GPS Data

The MAX HD2 and HD2 IP67 automatically store up to seven days of GPS location data in GPS eXchange format (GPX). To review this data using third-party applications, click **Status>Device** and then download your GPX file.

The Pepwave MAX BR1, HD2, and HD2 IP67 export real-time location data in NMEA format through the LAN IP address at TCP port 60660. It is accessible from the LAN or over a SpeedFusion connection. To access the data via a virtual serial port, install a virtual serial port driver. Visit http://www.peplink.com/index.php?view=faq&id=294 to download the driver.

#### 22.2 Active Sessions

Information on active sessions can be found at Status>Active Sessions>Overview.

| Service                 | Inbound Sessions | Outbound Sessions |
|-------------------------|------------------|-------------------|
| AIM/ICQ                 | 0                | 1                 |
| Bittorrent              | 0                | 32                |
| DNS                     | 0                | 51                |
| Flash                   | 0                | 1                 |
| HTTPS                   | 0                | 76                |
| Jabber                  | 0                | 5                 |
| MSN                     | 0                | 11                |
| NTP                     | 0                | 4                 |
| 00                      | 0                | 1                 |
| Remote Desktop          | 0                | 3                 |
| SSH                     | 0                | 12                |
| SSL                     | 0                | 64                |
| XMPP                    | 0                | 4                 |
| Yahoo                   | 0                | 1                 |
| Interface               | Inbound Sessions | Outbound Sessions |
| WAN 1                   | 0                | 176               |
| WAN 2                   | 0                | 32                |
| <u>Wi-Fi WAN</u>        | 0                | 51                |
| Cellular 1              | 0                | 64                |
| Cellular 2              | 0                | 0                 |
| USB                     | 0                | 0                 |
|                         | Top Clients      |                   |
| Client IP Address       | Total Sessions   |                   |
| 10.9.66.66              | 1069             |                   |
| 10 0 00 144             | 147              |                   |
| 10.9.98.144             |                  |                   |
| 10.9.2.18               | 63               |                   |
| 10.9.2.18<br>10.9.66.14 | 63<br>56         |                   |

This screen displays the number of sessions initiated by each application. Click on each service listing for additional information. This screen also indicates the number of sessions initiated by each WAN port. In addition, you can see which clients are initiating the most sessions.

You can also perform a filtered search for specific sessions. You can filter by subnet, port, protocol, and interface. To perform a search, navigate to **Status>Active Sessions>Search**.

| Overview     | Search                                                   |                                                                   |             |            |                         |           |  |
|--------------|----------------------------------------------------------|-------------------------------------------------------------------|-------------|------------|-------------------------|-----------|--|
| Session da   | ta capture                                               | d within one minute. <u>Re</u>                                    | fresh       |            |                         |           |  |
| IP / Subnet  | P / Subnet Source or Destination V / 255.255.255 (/32) V |                                                                   |             |            |                         |           |  |
| Port         |                                                          | Source or Destination 🔻                                           |             |            |                         |           |  |
| Protocol / S | Service                                                  | ТСР                                                               | T           |            |                         |           |  |
| Interface    |                                                          | <ul> <li>1 WAN 1</li> <li>71 Cellular 1</li> <li>2 VPN</li> </ul> | Cellular    | r 2        | 🗆 ⊘ Wi-Fi WA<br>🗆 🐓 USB | N         |  |
| Search       |                                                          |                                                                   |             |            |                         |           |  |
|              |                                                          |                                                                   |             |            |                         |           |  |
| Outbound     | Source ID                                                | Destination ID                                                    | Service     | Interface  |                         | Idle Time |  |
|              |                                                          | Descriterion 1                                                    | No sessions | Incontract |                         |           |  |
| Total searc  | ched result                                              | ts: 0                                                             |             |            |                         |           |  |
| Inbound      |                                                          |                                                                   |             |            |                         |           |  |
| Protocol     | Source IP                                                | Destination IP                                                    | Service     | Interface  |                         | Idle Time |  |
|              |                                                          |                                                                   | No sessions |            |                         |           |  |
| Total searc  | ched result                                              | s: 0                                                              |             |            |                         |           |  |
| Transit      |                                                          |                                                                   |             |            |                         |           |  |
| Protocol     | Source IP                                                | Destination IP                                                    | Service     | Interface  |                         | Idle Time |  |
|              |                                                          |                                                                   | No sessions |            |                         |           |  |
| Total searc  | ched result                                              | ts: 0                                                             |             |            |                         |           |  |
|              |                                                          |                                                                   |             |            |                         |           |  |

This **Active Sessions** section displays the active inbound/outbound sessions of each WAN connection on the Pepwave router. A filter is available to sort active session information. Enter a keyword in the field or check one of the WAN connection boxes for filtering.

#### 22.3 Client List

The client list table is located at **Status>Client List**. It lists DHCP and online client IP addresses, names (retrieved from the DHCP reservation table or defined by users), current download and upload rate, and MAC address.

Clients can be imported into the DHCP reservation table by clicking the **Solution** on the right. You can update the record after import by going to **Network>LAN**.

| Filter                           | <ul><li>Online Clients Only</li><li>DHCP Clients Only</li></ul> |                                  |                     |        |      |
|----------------------------------|-----------------------------------------------------------------|----------------------------------|---------------------|--------|------|
| Client List<br>IP Address • Name |                                                                 | Download Upload<br>(kbps) (kbps) | MAC Address         | Import | 0    |
| 192.168.1.100                    |                                                                 | 0                                | 0 00:50:56:99:E1:76 |        |      |
|                                  |                                                                 |                                  | Scale: 🖲            | kbps 🔘 | Mbps |

If the PPTP server (see Section 19.2), SpeedFusion<sup>TM</sup> (see Section 12.1), or AP controller (see Section 20) is enabled, you may see the corresponding connection name listed in the Name field.

#### 22.4 WINS Client

The WINS client list table is located at Status>WINS Client.

| WINS Client List |            |
|------------------|------------|
| Name 🔺           | IP Address |
| UserA            | 10.9.2.1   |
| UserB            | 10.9.30.1  |
| UserC            | 10.9.2.4   |
|                  | Flush All  |

The WINS client table lists the IP addresses and names of WINS clients. This option will only be available when you have enabled the WINS server (navigation:

**Network>Interfaces>LAN**). The names of clients retrieved will be automatically matched into the Client List (see previous section). Click **Flush All** to flush all WINS client records.

| WINS Client List |           |
|------------------|-----------|
| Name 🔺           |           |
| UserA            | 10.9.2.1  |
| UserB            | 10.9.30.1 |
| UserC            | 10.9.2.4  |

Flush All

#### 22.5 UPnP / NAT-PMP

The table that shows the forwarded ports under UPnP and NAT-PMP protocols is located at **Status>UPnP/NAT-PMP**. This section appears only if you have enabled UPnP / NAT-PMP as mentioned in **Section 16.1.1**.

| Forwarde   | d Ports  |                  |         |          |                 |
|------------|----------|------------------|---------|----------|-----------------|
| External 🔺 | Internal | Internal Address | Туре    | Protocol | Description     |
| 47453      | 3392     | 192.168.1.100    | UPnP    | UDP      | Application 031 |
| 35892      | 11265    | 192.168.1.50     | NAT-PMP | ТСР      | NAT-PMP 58      |
| 4500       | 3560     | 192.168.1.20     | UPnP    | ТСР      | Application 013 |
| 5921       | 236      | 192.168.1.30     | UPnP    | ТСР      | Application 047 |
| 22409      | 8943     | 192.168.1.70     | NAT-PMP | UDP      | NAT-PMP 97      |
| 2388       | 27549    | 192.168.1.40     | UPnP    | тср      | Application 004 |
|            |          |                  |         |          | Delete A        |

Click to delete a single UPnP / NAT-PMP record in its corresponding row. To delete all records, click **Delete All** on the right-hand side below the table.

| Important Note                                                                                                    |
|----------------------------------------------------------------------------------------------------|
| UPnP / NAT-PMP records will be deleted immediately after clicking the button or <b>Delete All,</b> without the need to click <b>Save</b> or <b>Confirm</b> . |

#### 22.6 SpeedFusion Status

Current SpeedFusion<sup>™</sup> status information is located at **Status>SpeedFusion<sup>™</sup>**. Details about SpeedFusion<sup>™</sup> connection peers appears as below:

| PepVPN with SpeedFusion - Re | unnunnunnunnunnun 🗉 St | now disconnected profiles |       |
|------------------------------|------------------------|---------------------------|-------|
| Search                       |                        |                           |       |
|                              |                        |                           |       |
| ADA0-FFFC-11F8               | FH                     | 192.168.77.0/24           |       |
| 🔒 🕨 3ED2-8F63-1824           | 380-5 - NO NAT         | 192.168.3.0/24            | .u 22 |

Click on the corresponding peer name to explore the WAN connection(s) status and subnet information of each VPN peer.

| Remote Peer 🔺  | Profile    |          |     | Information |            |           |          |          |
|----------------|------------|----------|-----|-------------|------------|-----------|----------|----------|
| ADA0-FFFC-11F8 | FH         |          |     | 192.168.77. | 0/24       |           | .hl      | -        |
| WAN 1          | Rx:        | < 1 kbps | Tx: | < 1 kbps    | Drop rate: | 0.0 pkt/s | Latency: | 1 ms     |
| WAN 2          | Rx:        | < 1 kbps | Tx: | < 1 kbps    | Drop rate: | 0.0 pkt/s | Latency: | 1 ms     |
| WAN 3          | Rx:        | < 1 kbps | Tx: | < 1 kbps    | Drop rate: | 0.0 pkt/s | Latency: | 1 ms     |
| Total          | Rx:        | < 1 kbps | Tx: | 1.1 kbps    | Drop rate: | 0.0 pkt/s |          |          |
| 3ED2-8F63-1824 | 380-5 - NC | NAT      |     | 192.168.3.0 | /24        |           | .u       | <b>8</b> |
| WAN 1          | Rx:        | < 1 kbps | Tx: | < 1 kbps    | Drop rate: | 0.0 pkt/s | Latency: | 4 ms     |
| WAN 2          | Rx:        | < 1 kbps | Tx: | < 1 kbps    | Drop rate: | 0.0 pkt/s | Latency: | 4 ms     |
| WAN 3          | Rx:        | < 1 kbps | Tx: | < 1 kbps    | Drop rate: | 0.0 pkt/s | Latency: | 4 ms     |
| Total          | Rx:        | 1.6 kbps | Tx: | < 1 kbps    | Drop rate: | 0.0 pkt/s |          |          |

Click the button for a chart displaying real-time throughput, latency, and droprate information for each WAN connection.

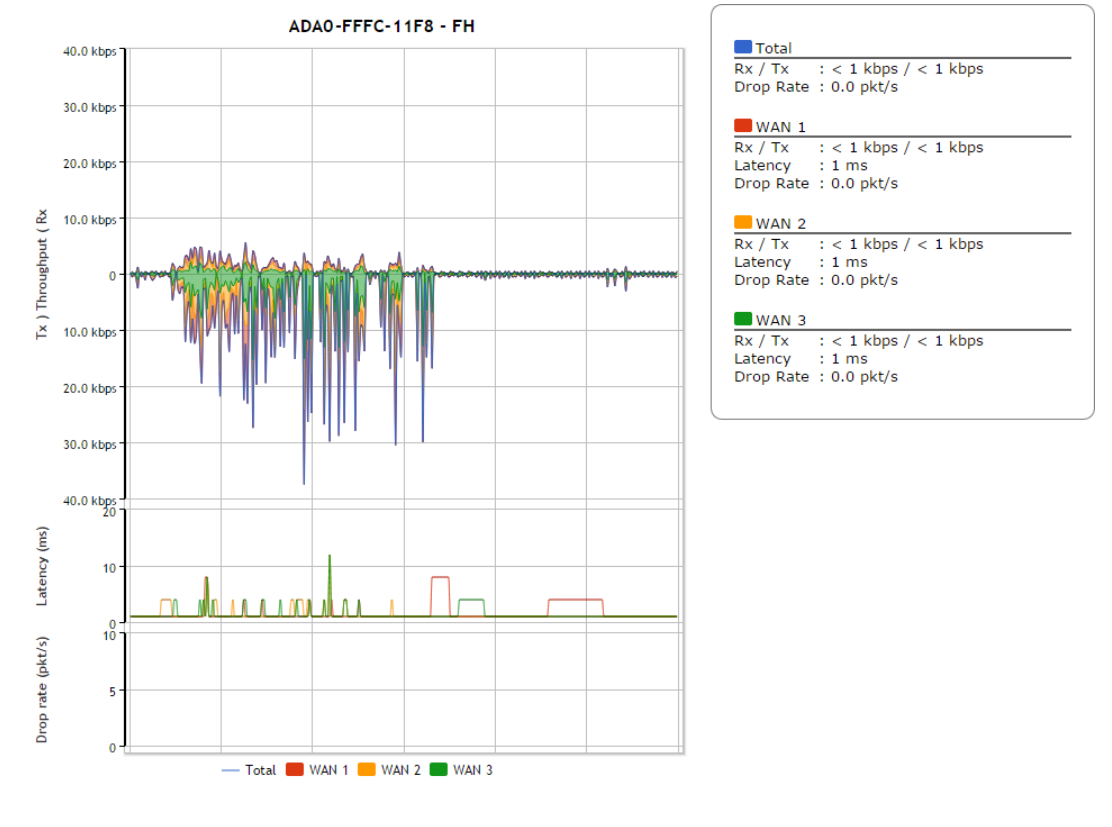

When pressing the button, the following menu will appear:

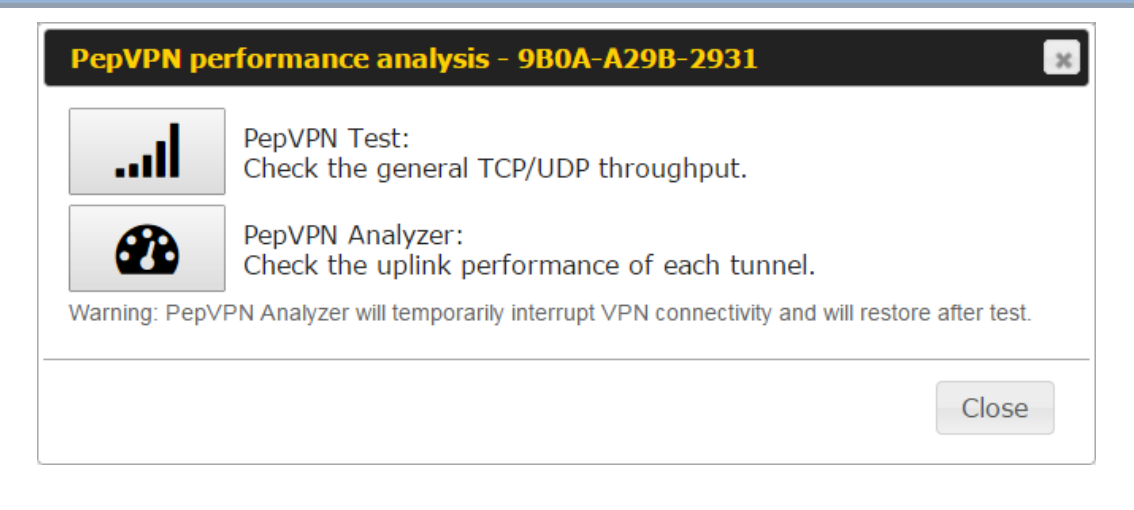

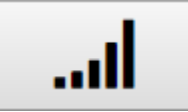

#### PepVPN Test: Check the general TCP/UDP throughput.

After clicking the icon, the following menu appears:

| Configuration  |     |             |           |          |            |           |          | ?      |
|----------------|-----|-------------|-----------|----------|------------|-----------|----------|--------|
| Туре           |     | 💽 TCP 🔍 UDF | 2         |          |            |           |          |        |
| Direction      |     |             |           |          |            |           |          | Start  |
| Duration       |     | 10 seconds  | (5 - 600) | )        |            |           |          |        |
| WAN Statistics |     |             |           |          |            |           |          |        |
| UWAN 1         | Rx: | 2.5 kbps    | Tx:       | 5.3 kbps | Drop rate: | 0.0 pkt/s | Latency: | 186 ms |
| WAN 3          | Rx: | n/a         | Tx:       | n/a      | Drop rate: | n/a       | Latency: | n/a    |
| WAN 4          | Rx: | n/a         | Tx:       | n/a      | Drop rate: | n/a       | Latency: | n/a    |
| Total          | Rx: | 2.5 kbps    | Tx:       | 5.3 kbps | Drop rate: | 0.0 pkt/s | Latency: | 186 ms |

Select the L2 protocol (TCP/UDP), direction, and duration and click the **Start** button to begin the general throughput test.

| Results         |            |                                                  |
|-----------------|------------|--------------------------------------------------|
| 0.1250 MB / 1.0 | 00 sec =   | 1.0485 Mbps                                      |
| 1.0000 MB / 1.0 | 00 sec =   | 8.3888 Mbps                                      |
| 1.3125 MB / 1.0 | 00 sec =   | 11.0098 Mbps                                     |
| 3.0000 MB / 1.0 | 00 sec = 3 | 25.1465 Mbps                                     |
| 5.6875 MB / 1.0 | 00 sec = 4 | 47.7473 Mbps                                     |
| 6.0625 MB / 1.0 | 00 sec = 3 | 50.8562 Mbps                                     |
| 4.9375 MB / 1.0 | 00 sec = 4 | 41.4188 Mbps                                     |
| 4.5000 MB / 1.0 | 00 sec = 3 | 37.7487 Mbps                                     |
| 5.0000 MB / 1.0 | 00 sec = 4 | 41.9438 Mbps                                     |
| 5.6875 MB / 1.0 | 00 sec = 4 | 47.7099 Mbps                                     |
|                 |            |                                                  |
| 37.3167 MB / 10 | ).05 sec = | 31.1504 Mbps 8 %TX 9 %RX 47 retrans 132.62 msRTT |
| TEST DONE       |            |                                                  |
|                 |            |                                                  |

http://www.pepwave.com

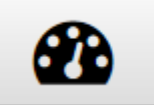

PepVPN Analyzer: Check the uplink performance of each tunnel.

The bandwidth bonding feature of PepVPN occurs when multiple WAN lines from one end merge with multiple WAN lines from the other end. For this to happen, each WAN line needs to form a connection with all the WAN lines on the opposite end. The function of the PepVPN analyzer is to report the throughput, packet loss, and latency of all possible combinations of connections. **Please note that the PepVPN Analyzer will temporarily interrupt VPN connectivity and will restore after test.** 

After clicking the icon, the analyzer will require several minutes to perform its analysis depending the number of WAN links in the SpeedFusion<sup>™</sup> Tunnel. Once the test the complete, the report will appear:

| Results                                      |                             |                             |                             | hinin             |                   |                    | ?           |  |  |
|----------------------------------------------|-----------------------------|-----------------------------|-----------------------------|-------------------|-------------------|--------------------|-------------|--|--|
| Estimated time: 150 s<br>Time remaining: 0 s |                             |                             |                             |                   |                   |                    |             |  |  |
| 100%                                         |                             |                             |                             |                   |                   |                    |             |  |  |
| Local WAN1 ><br>Remote WAN3                  | Local WAN1 ><br>Remote WAN4 | Local WAN1 ><br>Remote WAN5 | Local WAN1 ><br>Remote WAN6 | Tx Avg.<br>(Mbps) | Tx Max.<br>(Mbps) | Packet loss<br>(%) | RTT<br>(ms) |  |  |
| 0                                            |                             |                             |                             | 5.87              | 16.95             | 0.76               | 420.51      |  |  |
|                                              | 0                           |                             |                             | 20.72             | 26.39             | 1.59               | 29.89       |  |  |
|                                              |                             | 0                           |                             | 30.10             | 43.69             | 2.24               | 29.61       |  |  |
|                                              |                             |                             | 0                           | 45.01             | 55.93             | 2.16               | 28.24       |  |  |
| 0                                            | 0                           |                             |                             | 24.87             | 33.56             | 0.86               | 49.86       |  |  |
| 0                                            |                             | 0                           |                             | 19.30             | 31.28             | 0.01               | 49.78       |  |  |
|                                              | 0                           | 0                           |                             | 18.59             | 30.41             | 2.08               | 39.78       |  |  |
| 0                                            | 0                           | 0                           |                             | 20.56             | 34.60             | 0.00               | 38.11       |  |  |
| 0                                            |                             |                             | 0                           | 36.70             | 59.16             | 2.64               | 42.06       |  |  |
|                                              | 0                           |                             | 0                           | 19.98             | 30.40             | 4.40               | 38.01       |  |  |
| 0                                            | 0                           |                             | 0                           | 31.63             | 42.99             | 0.72               | 37.99       |  |  |
|                                              |                             | 0                           | 0                           | 36.88             | 55.78             | 2.60               | 33.89       |  |  |
| 0                                            |                             | 0                           | 0                           | 38.30             | 47.89             | 0.01               | 29.98       |  |  |
|                                              | 0                           | 0                           | 0                           | 33.21             | 55.23             | 2.69               | 30.48       |  |  |
| 0                                            | 0                           | 0                           | 0                           | 30.02             | 46.66             | 3.77               | 28.68       |  |  |

"O" indicates that specific WAN / Tunnel is active for that particular test.

"Tx Avg." is the averaged throughput across the full 10 seconds time, while "Tx Max." is the averaged throughput of the fastest 30% of time.

#### 22.7 Event Log

Event log information is located at **Status>Event Log**.

| 000000000000000000000000000000000000000 |                                                                                                    |
|-----------------------------------------|----------------------------------------------------------------------------------------------------|
| Device Event Lo                         | og 🛛 Auto Refresi                                                                                              |
| Feb 17 04:43:26                         | System: Changes applied                                                                                        |
| Feb 16 10:27:01                         | System: Time synchronization successful                                                                        |
| Feb 16 10:26:25                         | WAN: WAN 1 connected (10.88.3.158)                                                                             |
| Feb 16 10:26:01                         | WAN: Priority changed (Priority 1 - WAN 1, WAN 2 / Priority 2 - Cellular 1, Cellular 2 / Disabled - Wi-Fi WAN) |
| Feb 16 10:25:40                         | System: Started up (6.2.0 build 2891)                                                                          |
| Feb 16 10:17:27                         | System: Changes applied                                                                                        |
| Feb 16 10:17:00                         | System: Time synchronization successful                                                                        |
| Feb 16 10:19:23                         | WAN: WAN 1 connected (10.88.3.158)                                                                             |
| Feb 16 10:18:58                         | WAN: Priority changed (Priority 1 - WAN 1, WAN 2 / Priority 2 - Cellular 1, Cellular 2 / Disabled - Wi-Fi WAN) |
| Feb 16 10:18:37                         | System: Started up (6.2.0.201501210247-r12145 build)                                                           |
|                                         | End of loc                                                                                                    |

The log section displays a list of events that has taken place on the Pepwave router. Check **Auto Refresh** to refresh log entries automatically. Click the **Clear Log** button to clear the log.

#### 22.8 Bandwidth

This section shows bandwidth usage statistics and is located at **Status>Bandwidth**. Bandwidth usage at the LAN while the device is switched off (e.g., LAN bypass) is neither recorded nor shown.

#### 22.8.1 Real-Time

The **Data transferred since installation** table indicates how much network traffic has been processed by the device since the first bootup. The **Data transferred since last reboot** table indicates how much network traffic has been processed by the device since the last bootup.

| Data transferred since installation (Sun Oct 10 05: | :56:02 PST 2010) |                 |                         |
|-----------------------------------------------------|------------------|-----------------|-------------------------|
|                                                     | Download         | Upload          | Total                   |
| All WAN Connections                                 | 216.68 GB        | 91.70 GB        | 308.38 GB               |
| Data transferred since last reboot                  |                  | 11 <u>1</u> 11. | [ <u>Hide Details</u> ] |
|                                                     | Download         | Upload          | Total                   |
| All WAN Connections                                 | 0.74 GB          | 0.63 GB         | 1.37 GB                 |
| WAN1                                                | 0.67 GB          | 0.61 GB         | 1.28 GB                 |
| WAN2                                                | 0.07 GB          | 0.02 GB         | 0.09 GB                 |

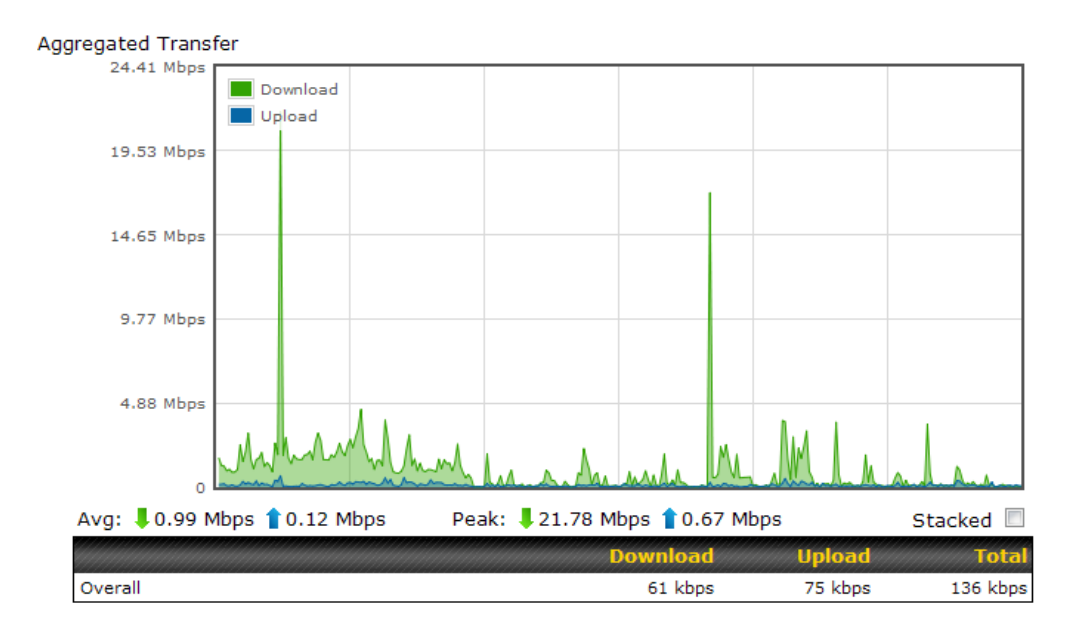

#### 22.8.2 Hourly

This page shows the hourly bandwidth usage for all WAN connections, with the option of viewing each individual connection. Select the desired connection to check from the drop-down menu.

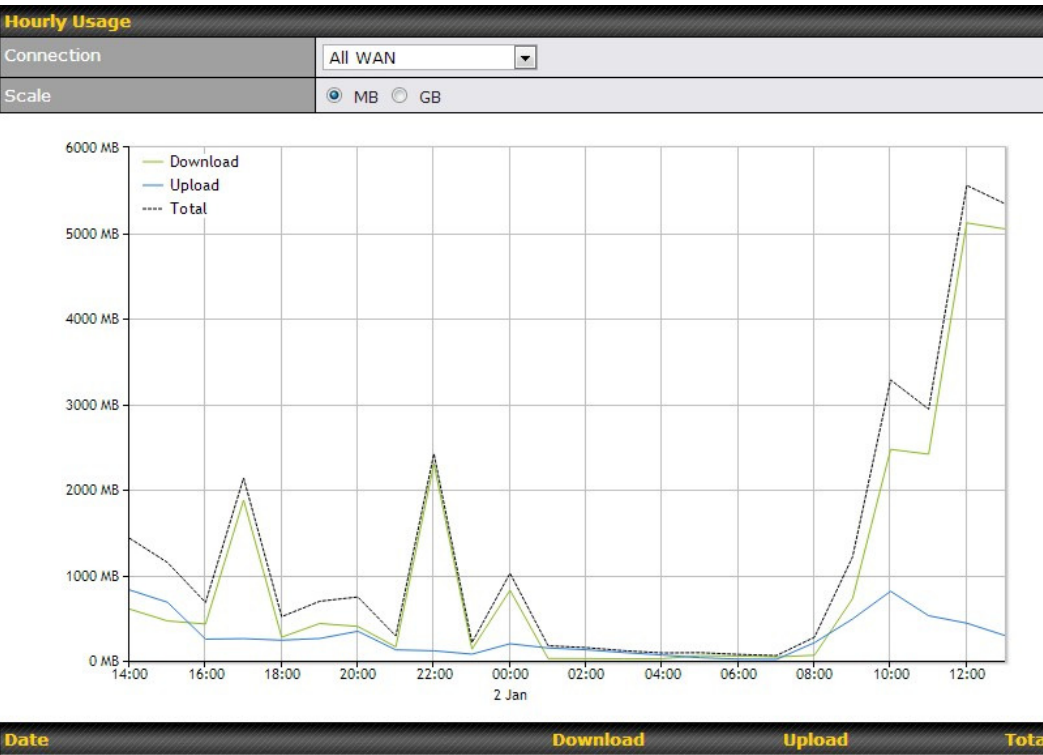

|       | Connord  |        |          |
|-------|----------|--------|----------|
| 13:00 | 5 047 MB | 295 MB | 5 342 MB |
| 12:00 | 5 117 MB | 439 MB | 5 556 MB |
| 11:00 | 2 414 MB | 526 MB | 2 940 MB |
| 10:00 | 2 470 MB | 812 MB | 3 282 MB |
| 09:00 | 725 MB   | 488 MB | 1 213 MB |
| 08:00 | 64 MB    | 211 MB | 275 MB   |
|       |          |        |          |

#### 22.8.3 Daily

http://www.pepwave.con

This page shows the daily bandwidth usage for all WAN connections, with the option of viewing each individual connection.

Select the connection to check from the drop-down menu. If you have enabled the **Bandwidth Monitoring** feature, the **Current Billing Cycle** table for that WAN connection will be displayed.

Click on a date to view the client bandwidth usage of that specific date. This feature is not available if you have selected to view the bandwidth usage of only a particular WAN connection. The scale of the graph can be set to display megabytes (**MB**) or gigabytes (**GB**).

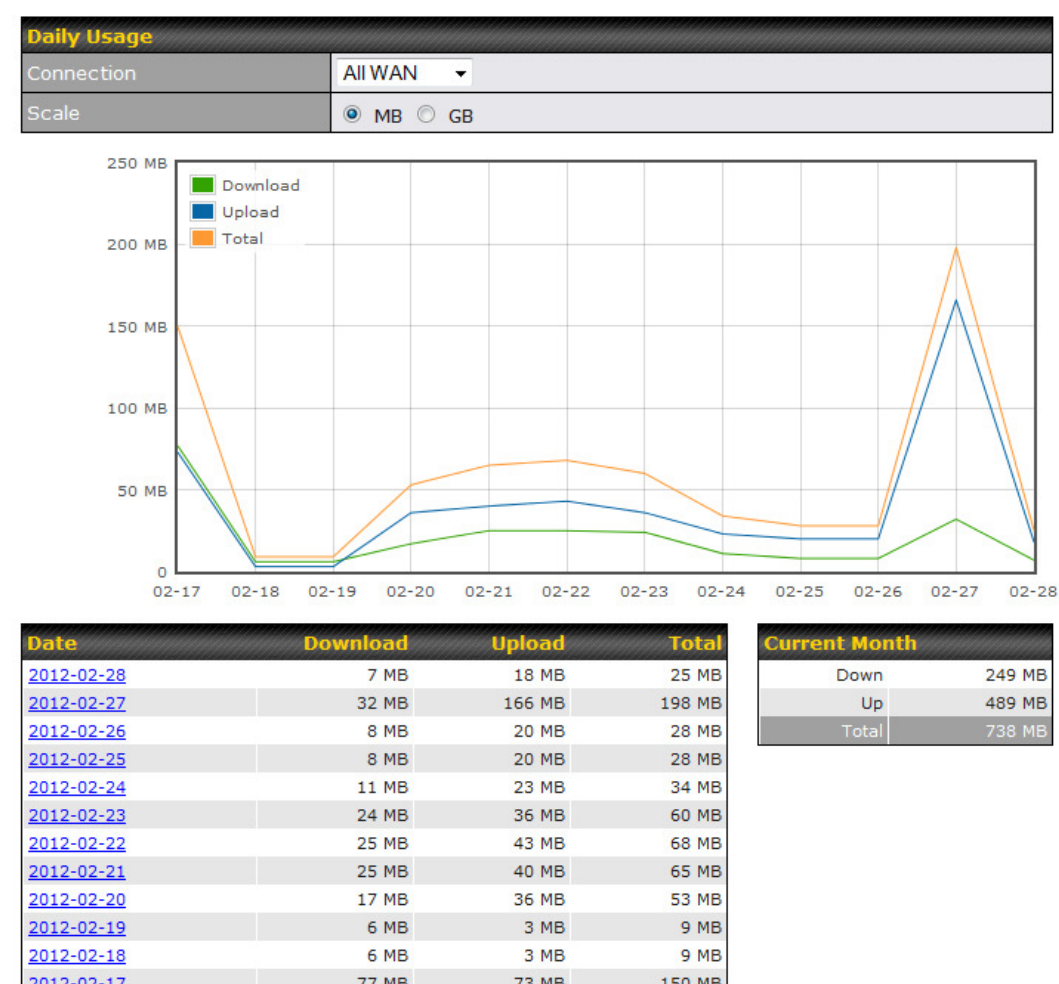

All WAN Daily Bandwidth Usage

#### 22.8.4 Monthly

This page shows the monthly bandwidth usage for each WAN connection. If you have enabled the **Bandwidth Monitoring** feature, you can check the usage of each particular connection and view the information by **Billing Cycle** or by **Calendar Month**.

Click the first two rows to view the client bandwidth usage in the last two months. This feature is not available if you have chosen to view the bandwidth of an individual WAN connection. The scale of the graph can be set to display megabytes (**MB**) or gigabytes (**GB**).

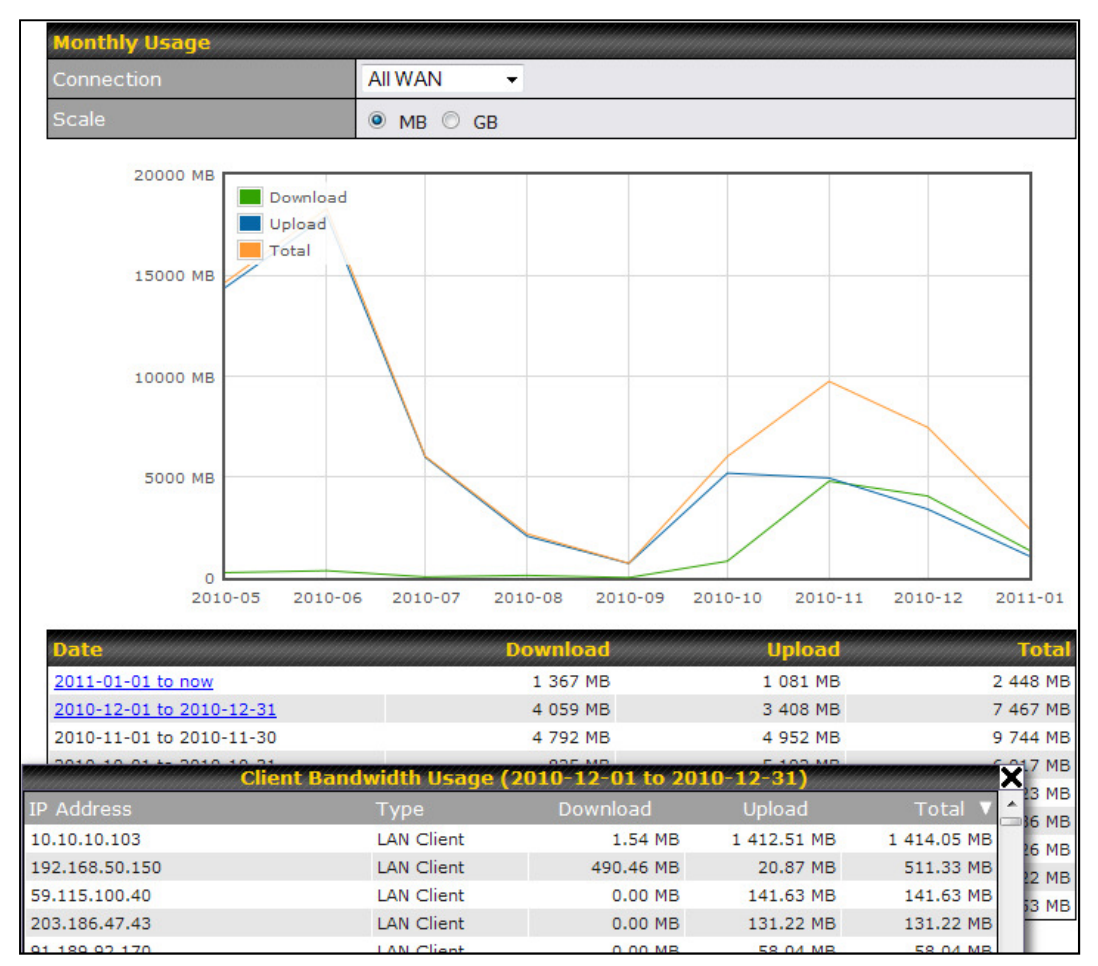

All WAN Monthly Bandwidth Usage

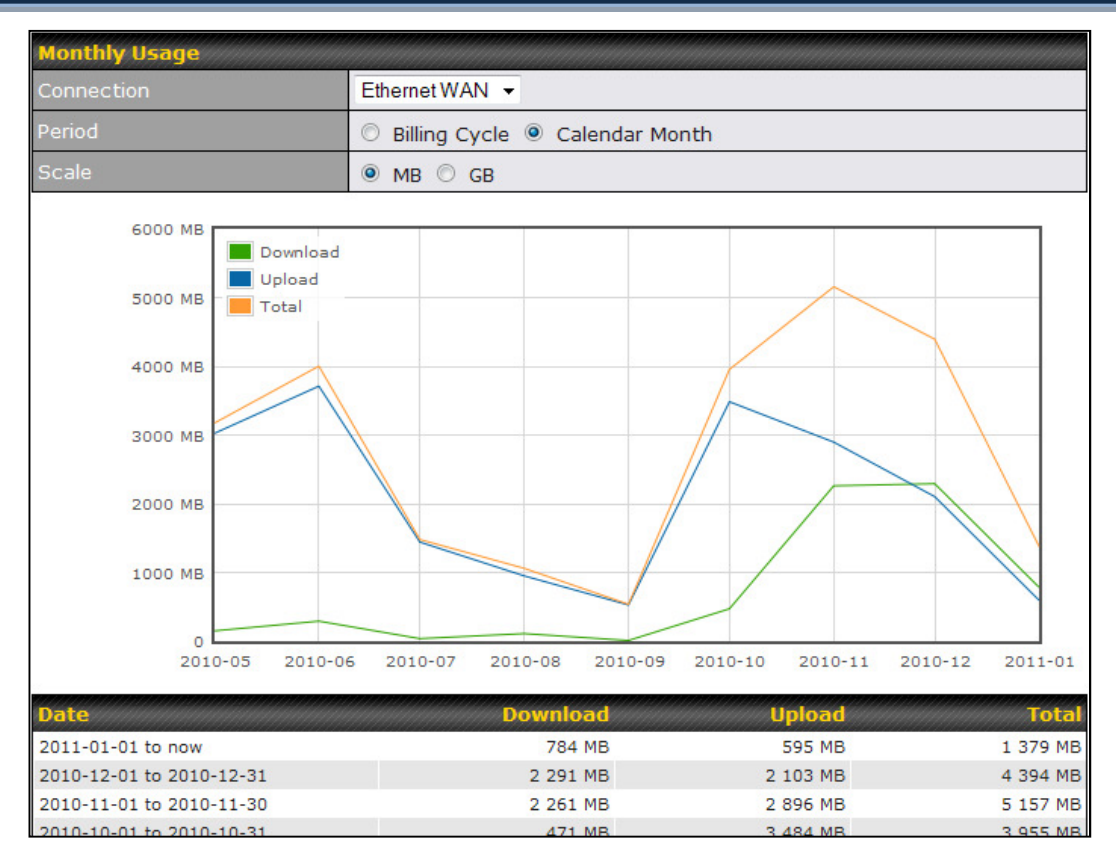

#### Ethernet WAN Monthly Bandwidth Usage

| Тір                                                                     |  |
|-------------------------------------------------------------------------|--|
| By default, the scale of data size is in <b>MB</b> . 1GB equals 1024MB. |  |

#### Appendix A. Restoration of Factory Defaults

To restore the factory default settings on a Pepwave router, follow the steps below:

- 1. Locate the reset button on the front or back panel of the Pepwave router.
- 2. With a paper clip, press the reset button and hold it for at least 10 seconds, until the unit reboots itself.

After the Pepwave router finishes rebooting, the factory default settings will be restored.

#### **Important Note**

All previous configurations and bandwidth usage data will be lost after restoring factory default settings. Regular backup of configuration settings is strongly recommended.

### **Appendix B: Declaration**

- 1. The device supports time division technology
- 2. <u>Federal Communication Commission and Industry Canada Interference</u> <u>Statement</u>

This equipment has been tested and found to comply with the limits for a Class A digital device, pursuant to part 15 of the FCC Rules. These limits are designed to provide reasonable protection against harmful interference when the equipment is operated in a commercial environment. This equipment generates, uses, and can radiate radio frequency energy and, if not installed and used in accordance with the instruction manual, may cause harmful interference to radio communications. Operation of this equipment in a residential area is likely to cause harmful interference in which case the user will be required to correct the interference at his own expense.

Caution: Any changes or modifications not expressly approved by the party responsible for compliance could void the user's authority to operate this equipment.

This transmitter must not be co-located or operating in conjunction with any other antenna or transmitter.

Operations in the 5.15-5.25GHz band are restricted to indoor usage only.

#### **IMPORTANT NOTE**

FCC Radiation Exposure Statement (for MAX BR1 mini)

This equipment complies with FCC radiation exposure limits set forth for an uncontrolled environment. This equipment should be installed and operated with minimum distance 25cm between the radiator & your body.

This transmitter must not be co-located or operating in conjunction with any other antenna or transmitter.

The availability of some specific channels and/or operational frequency bands are country dependent and are firmware programmed at the factory to match the intended destination.

FCC Radiation Exposure Statement (for MAX700/ HD2/ HD2 IP67/ BR1)

This equipment complies with FCC radiation exposure limits set forth for an uncontrolled environment. This equipment should be installed and operated with minimum distance 20cm between the radiator & your body.

## FCC Radiation Exposure Statement (for Surf SOHO / Pismo AC8 / SOHO-AC-T / Surf SOHO MK-III)

This equipment complies with FCC radiation exposure limits set forth for an uncontrolled environment. This equipment should be installed and operated with minimum distance 22cm between the radiator & your body.

This equipment complies with FCC radiation exposure limits set forth for an uncontrolled environment.

- 1. 40cm minimum when the product is operated alone without co-transmitting with a plug-in 3G USB dongle device.
- 2. For co-transmission scenario which is not covered above, please consult the RF technician or device supplier.

This transmitter must not be co-located or operating in conjunction with any other antenna or transmitter.

The availability of some specific channels and/or operational frequency bands are country dependent and are firmware programmed at the factory to match the intended destination.

#### FCC Radiation Exposure Statement (for MAX On-The-Go)

This equipment complies with FCC radiation exposure limits set forth for an uncontrolled environment.

- 3. 20cm minimum when the product is operated alone without co-transmitting with a plug-in 3G USB dongle device.
- 4. 65cm minimum when the product is operated with a plug-in 3G USB device which has maximum of 7W ERP output power.
- 5. For co-transmission scenario which is not covered above, please consult the RF technician or device supplier.

This transmitter must not be co-located or operating in conjunction with any other antenna or transmitter.

The availability of some specific channels and/or operational frequency bands are country dependent and are firmware programmed at the factory to match the intended destination.

#### Industry Canada Statement (for MAX Hotspot/ Surf SOHO/ MAX HD2 / MAX BR1 mini)

This device complies with Industry Canada license-exempt RSS standard(s). Operation is subject to the following two conditions: (1) this device may not cause interference, and (2) this device must accept any interference, including interference that may cause undesired operation of the device.

Le présent appareil est conforme aux CNR d'Industrie Canada applicables aux appareils radio exempts de licence. L'exploitation est autorisée aux deux conditions suivantes : (1) l'appareil ne doit pas produire de brouillage, et (2) l'utilisateur de l'appareil doit accepter tout brouillage radioélectrique subi, même si le brouillage est susceptible d'en compromettre le fonctionnement.

To maintain compliance with the RF exposure guidelines, place the unit at least 20cm from nearby persons.

Mise en garde\_: Pour assurer la conformité aux directives relatives à l'exposition aux fréquences radio, le jouet doit êtreplacé à au moins 20\_cm des personnes à proximité.

#### Caution :

(i) the device for operation in the band 5150-5250 MHz is only for indoor use to reduce the potential for harmful interference to co-channel mobile satellite systems;

(ii) the maximum antenna gain permitted for devices in the band 5725-5850 MHz shall be such that the equipment still complies with the e.i.r.p. limits specified for point-to-point and non-point-to-point operation as appropriate; and

(iii) Users should also be advised that high-power radars are allocated as primary users (i.e. priority users) of the bands 5650-5850 MHz and that these radars could cause interference and/or damage to LE-LAN devices.

#### Avertissement:

(i) les dispositifs fonctionnant dans la bande 5150-5250 MHz sont réservés uniquement pour une utilisation à l'intérieur afin de réduire les risques de brouillage préjudiciable aux systèmes de satellites mobiles utilisant les mêmes canaux;

(ii) le gain maximal d'antenne permis (pour les dispositifs utilisant la bande de 5725 à 5 850 MHz) doit être conforme à la limite de la p.i.r.e. spécifiée pour l'exploitation point à point et l'exploitation non point à point, selon le cas;

(iii) De plus, les utilisateurs devraient aussi être avisés que les utilisateurs de radars de haute puissance sont désignés utilisateurs principaux (c.-à-d., qu'ils ont la priorité) pour les bandes 5650-5850 MHz et que ces radars pourraient causer du brouillage et/ou des dommages aux dispositifs LAN-EL.

#### Radiation Exposure Statement: (For Surf SOHO)

This equipment complies with ISED radiation exposure limits set forth for an uncontrolled environment. This equipment should be installed and operated with minimum distance 27cm between the radiator & your body.

#### Déclaration d'exposition aux radiations:

Cet équipement est conforme aux limites d'exposition aux rayonnements ISED établies pour un environnement non contrôlé. Cet équipement doit être installé et utilisé avec un minimum de 27 cm de distance entre la source de rayonnement et votre corps.

#### 3. <u>CE Statement for Pepwave Routers</u>

Europe – EU Declaration of Conformity

This device complies with the essential requirements of the R&TTE Directive 1999/5/EC. The following test methods have been applied in order to prove presumption of conformity with the essential requirements of the R&TTE Directive 1999/5/EC:

- EN 60950-1: 2006 + A11 : 2009+A1 : 2010+ A12: 2011 Safety of Information Technology Equipment
- EN50385 : 2002 / Article 3(1)(a)
   Product standard to demonstrate the compliance of radio base stations and fixed terminal stations for wireless telecommunication systems with the basic restrictions or the reference levels related to human exposure to radio frequency electromagnetic fields (110MHz 40 GHz) General public

#### EN 300 328 V1.7.1: 2006

Electromagnetic compatibility and Radio spectrum Matters (ERM); Wideband Transmission systems; Data transmission equipment operating in the 2,4 GHz ISM band and using spread spectrum modulation techniques; Harmonized EN covering essential requirements under article 3.2 of the R&TTE Directive

- EN 301 908-1 V5.2.1: 2011
   Electromagnetic compatibility and Radio spectrum Matters (ERM); Base Stations (BS), Repeaters and User Equipment (UE) for IMT-2000 Third-Generation cellular networks; Part 1: Harmonized EN for IMT-2000, introduction and common requirements, covering essential requirements of article 3.2 of the R&TTE Directive
- EN 301 511 V9.0.2: 2003 Global System for Mobile communications (GSM); Harmonized standard for mobile stations in the GSM 900 and DCS 1800 bands covering essential requirements under article 3.2 of the R&TTE directive (1999/5/EC)
- EN 301 489-1 V1.9.2: 2008 Electromagnetic compatibility and Radio Spectrum Matters (ERM); ElectroMagnetic Compatibility (EMC) standard for radio equipment and services; Part 1: Common technical requirements
- EN 301 489-7 V1.3.1: 2005 ElectroMagnetic compatibility and Radio spectrum Matters (ERM); ElectroMagnetic Compatibility (EMC) standard for radio equipment ad services; Part 7: Specific conditions for mobile and portable radio and ancillary equipment of digital cellular radio telecommunications systems (GSM and DCS)
- EN 301 489-17 V2.2.1: 2012

Electromagnetic compatibility and Radio spectrum Matters (ERM); ElectroMagnetic Compatibility (EMC) standard for radio equipment and services; Part 17: Specific conditions for 2,4 GHz wideband transmission systems and 5 GHz high performance RLAN equipment

 EN 301 489-24 V1.5.1: 2010 Electromagnetic compatibility and Radio Spectrum Matters (ERM); ElectroMagnetic Compatibility (EMC) standard for radio equipment and services; Part 24: Specific conditions for IMT-2000 CDMA Direct Spread (UTRA) for Mobile and portable (UE) radio and ancillary equipment

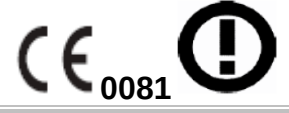

Image: Second second second

| ⊡Dansk<br>[Danish]                  | Undertegnede <i>[fabrikantens navn]</i> erklærer herved, at følgende udstyr <i>[udstyrets typebetegnelse]</i> overholder de væsentlige krav og øvrige relevante krav i direktiv 1999/5/EF.                                           |
|-------------------------------------|----------------------------------------------------------------------------------------------------|
| ⊡ Deutsch<br>[German]               | Hiermit erklärt <i>[Name des Herstellers]</i> , dass sich das Gerät <i>[Gerätetyp]</i> in<br>Übereinstimmung mit den grundlegenden Anforderungen und den übrigen<br>einschlägigen Bestimmungen der Richtlinie 1999/5/EG befindet.    |
| l≝ <sup>⊥</sup> Eesti<br>[Estonian] | Käesolevaga kinnitab <i>[tootja nimi = name of manufacturer]</i> seadme <i>[seadme tüüp = type of equipment]</i> vastavust direktiivi 1999/5/EÜ põhinõuetele ja nimetatud direktiivist tulenevatele teistele asjakohastele sätetele. |
| ⊞ English                           | Hereby, <i>[name of manufacturer]</i> , declares that this <i>[type of equipment]</i> is in compliance with the essential requirements and other relevant provisions of Directive 1999/5/EC.                                         |
| ■Español<br>[Spanish]               | Por medio de la presente <i>[nombre del fabricante]</i> declara que el <i>[clase de equipo]</i> cumple con los requisitos esenciales y cualesquiera otras disposiciones aplicables o exigibles de la Directiva 1999/5/CE.            |
| <sup>l</sup> ≝lΕλληνική<br>[Greek]  | ΜΕ ΤΗΝ ΠΑΡΟΥΣΑ [name of manufacturer] ΔΗΛΩΝΕΙ ΟΤΙ [type of equipment]<br>ΣΥΜΜΟΡΦΩΝΕΤΑΙ ΠΡΟΣ ΤΙΣ ΟΥΣΙΩΔΕΙΣ ΑΠΑΙΤΗΣΕΙΣ ΚΑΙ ΤΙΣ ΛΟΙΠΕΣ<br>ΣΧΕΤΙΚΕΣ ΔΙΑΤΑΞΕΙΣ ΤΗΣ ΟΔΗΓΙΑΣ 1999/5/ΕΚ.                                                     |
| ⑪Français<br>[French]               | Par la présente [nom du fabricant] déclare que l'appareil [type d'appareil] est conforme aux exigences essentielles et aux autres dispositions pertinentes de la directive 1999/5/CE.                                                |
| <sup>™</sup> Italiano<br>[Italian]  | Con la presente [nome del costruttore] dichiara che questo [tipo di apparecchio] è conforme ai requisiti essenziali ed alle altre disposizioni pertinenti stabilite dalla direttiva 1999/5/CE.                                       |
| Latviski<br>[Latvian]               | Ar šo [name of manufacturer / izgatavotāja nosaukums] deklarē, ka [type of<br>equipment / iekārtas tips] atbilst Direktīvas 1999/5/EK būtiskajām prasībām un<br>citiem ar to saistītajiem noteikumiem.                               |
| Lietuvių<br>[Lithuanian]            | Šiuo [ <i>manufacturer name</i> ] deklaruoja, kad šis [ <i>equipment type</i> ] atitinka esminius<br>reikalavimus ir kitas 1999/5/EB Direktyvos nuostatas.                                                                           |
| ন<br>Nederlands<br>[Dutch]          | Hierbij verklaart [ <i>naam van de fabrikant</i> ] dat het toestel [ <i>type van toestel</i> ] in<br>overeenstemming is met de essentiële eisen en de andere relevante bepalingen<br>van richtlijn 1999/5/EG.                        |
| I™ Malti<br>[Maltese]               | Hawnhekk, <i>[isem tal-manifattur</i> ], jiddikjara li dan <i>[il-mudel tal-prodott]</i> jikkonforma<br>mal-ħtiġijiet essenzjali u ma provvedimenti oħrajn relevanti li hemm fid-Dirrettiva<br>1999/5/EC.                            |
| ™ Magyar<br>[Hungarian]             | Alulírott, <i>[gyártó neve]</i> nyilatkozom, hogy a [ <i> típus]</i> megfelel a vonatkozó<br>alapvető követelményeknek és az 1999/5/EC irányelv egyéb előírásainak.                                                                  |
| 旭 Polski<br>[Polish]                | Niniejszym <i>[nazwa producenta]</i> oświadcza, że <i>[nazwa wyrobu]</i> jest zgodny z<br>zasadniczymi wymogami oraz pozostałymi stosownymi postanowieniami<br>Dyrektywy 1999/5/EC.                                                  |
| I Português<br>[Portuguese]         | [Nome do fabricante] declara que este [tipo de equipamento] está conforme com os requisitos essenciais e outras disposições da Directiva 1999/5/CE.                                                                                  |

| I Slovensko<br>[Slovenian] | [Ime proizvajalca] izjavlja, da je ta [tip opreme] v skladu z bistvenimi zahtevami in ostalimi relevantnimi določili direktive 1999/5/ES.                                                                                    |
|----------------------------|----------------------------------------------------------------------------------------------------|
| Slovensky<br>[Slovak]      | <i>[Meno výrobcu]</i> týmto vyhlasuje, že <i>[typ zariadenia]</i> spĺňa základné požiadavky a<br>všetky príslušné ustanovenia Smernice 1999/5/ES.                                                                            |
| ff] Suomi<br>[Finnish]     | [Valmistaja = manufacturer] vakuuttaa täten että [type of equipment = laitteen<br>tyyppimerkintä] tyyppinen laite on direktiivin 1999/5/EY oleellisten vaatimusten ja<br>sitä koskevien direktiivin muiden ehtojen mukainen. |
| Isvenska<br>[Swedish]      | Härmed intygar [företag] att denna [utrustningstyp] står I överensstämmelse med de väsentliga egenskapskrav och övriga relevanta bestämmelser som framgår av direktiv 1999/5/EG.                                             |

#### 4. NCC for Pepwave Routers

For MAX Transit

WLAN

[警語]

「電磁波曝露量 MPE 標準值 1mW/cm2,本產品使用時建議應距離人體 24 cm」

[警語內容]

(1) 電磁波警語標示:「減少電磁波影響,請妥適使用」。標示方式:必須標示於設備本體適當位置及設備 外包裝及使用說明書上。

低功率電波輻射性電機管理辦法

第十二條 經型式認證合格之低功率射頻電機,非經許可,公司、商號或使用者均不得擅自變更頻率、加大功率或變更原設計之特性及功能。

第十四條 低功率射頻電機之使用不得影響飛航安全及干擾合法通信;經發現有干擾現象時·應立即停用· 並改善至無干擾時方得繼續使用。前項合法通信·指依電信法規定作業之無線電通信。低功率射頻電機須 忍受合法通信或工業、科學及醫療用電波輻射性電機設備之干擾。

本行動寬頻設備的行動寬頻頻段(LTE900/LTE1800)

警告使用者:

此為甲類資訊技術設備,於居住環境中使用時,可能會造成射頻擾動,在此種情況下,使用者會被要求採 取某些適當的對策。

# **PEPWAVE** Broadband Possibilities

www.pepwave.com

**Contact Us:** 

Sales http://www.pepwave.com/contact/sales/

Support http://www.pepwave.com/contact/

Business Development and Partnerships http://www.pepwave.com/partners/channel-